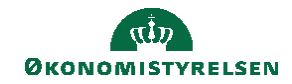

## **C**AMPUS

## Miniguide: Adgang til besvarelser på review-proceser, som leder

Denne guide viser hvordan, du som leder via Campus, kan trække en rapport over dine medarbejders besvarelser på en gennemført MUS/PULS/LUS-proces.

| = CAMPUS     |
|--------------|
|              |
| 🔒 Hjem       |
| Mit overblik |
| 🚓 Mit team   |
| 🖸 Arbejdsrum |
|              |
|              |

2. Klik på Tandhjul-ikonet Analyse i undermenuen til venstre.

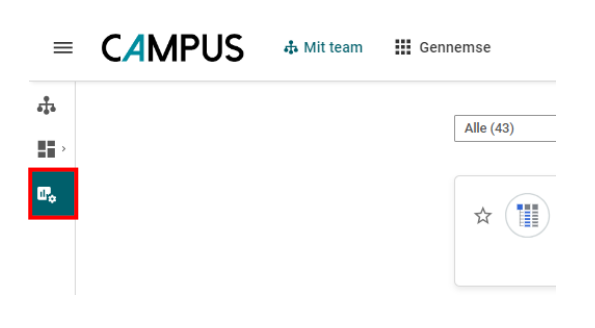

3. Udfyld søgefeltet med navn på rapport: **Campus lederrapport – Besvarelser på processer**, og klik derefter direkte på rapportskabelonen der vises.

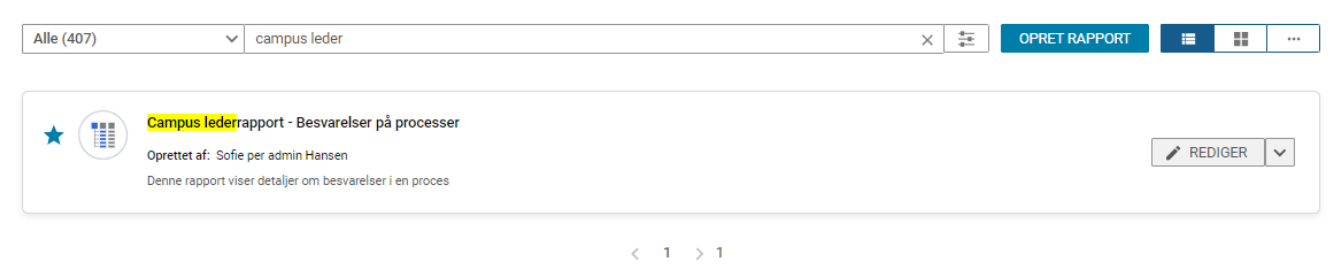

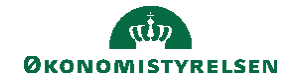

4. Du kan nu se besvarelser på review-processer, der er blevet afholdt.

|                                                                                                    | Campus lederrapport - Besvarelser på processer<br>ongevet   Regentatis 04.12.2023.15.97                                   |                                                                               | C . + OPRET DIAGRAM                                                            |
|----------------------------------------------------------------------------------------------------|----------------------------------------------------------------------------------------------------|-------------------------------------------------------------------------------|--------------------------------------------------------------------------------|
|                                                                                                    | Filtre                                                                                                    |                                                                               | \$                                                                             |
| Address degreender, og loke adverder registration                                                                                                    | test af overblik over gennemført PULS $\checkmark$                                                                        |                                                                               | © * <sup>*</sup> ×                                                             |
| A province data and a province data and a prov | Vælg et relevant diagramafsnit, og filtrer derefter rapportdataene                                                        |                                                                               |                                                                                |
| a       a       a       b       b                                                                                                    | 2 a                                                                                                    | < > Ø<br>⊙ ⊙ Q, A A = 1                                                       | nfiguration af diagram<br>vn på diagram<br>ast af overbåk over gennemført PULS |
| 4     ************************************                                                                                                    |                                                                                                    | Den                                                                           | nension (Velg filtere for hierarki)<br>Indow affort, nam V                     |
| A for the former of the spin relation of the spin relation of the spin r |                                                                                                    |                                                                               | ease and flowleve donty, used for demonstrating (Sam) V P ster pr. Vesting     |
| resonant late sam and gate på reser and en en en en en en en en en en en en en                                                                                                    | ر بالا بالا بالا بالا بالا بالا بالا بال                                                                                  | Ĵ d                                                                           | REDOGR<br>ROLONAFILTRE                                                         |
|                                                                                                    | etsonens fulde navn Status på review Review-afsnit, navn Review-afsnit, elementnavn Review-afsnit, varid for de bedømme a | en person, Spørgsmål om yderligere Svar på spørgsm<br>snit ligere oplysninger | nål om yder-<br>er Handlinger                                                  |
| t Since Since Sinc |                                                                                                    |                                                                               |                                                                                |
| lit.                                                                                                    | 1 d                                                                                                    |                                                                               | M                                                                              |
|                                                                                                    |                                                                                                    |                                                                               |                                                                                |

5. Klik på pilen i øverste højre hjørne, hvis du ønsker at trække besvarelserne, i CSV-/PDF-fil.

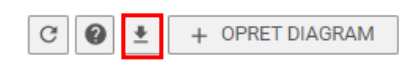

6. Vælg formatet, du ønsker at downloade rapporten og klik på Download.

|             | Ko<br>< > ¢                                                                                                    | nfiguration                      |
|-------------|----------------------------------------------------------------------------------------------------|----------------------------------|
|             | ⊕ ⊖ <b>Q 3 †</b> ≡                                                                                                    | vn på diagram<br>est af overblik |
|             | Download rapport × Din                                                                                                    | nension (Væle<br>leview-afsnit,  |
|             | CSV fil, UB-serstiger 1024 KB i størrelse, skal leveres som en zip-fil                                                                                                    | itrisk<br>Sum af Review          |
|             | Kun data<br>CSV-filen indeholder kun datatabellen. Tomme kollower og rækker med totaler føjes ikke til datatabellen. Oplysninger, der er relateret til<br>rapporten, f.eks. korseisdetaljer, filtre, grupperingsindstillinger medjoelelser, der er relateret til datastorelse og-tid, medtages ikke. | ster pr. visnin<br>4             |
| Shall Conde | CSV-separator                                                                                                    | Betinget for                     |
|             | ANNULLER                                                                                                    |                                  |
|             |                                                                                                    |                                  |